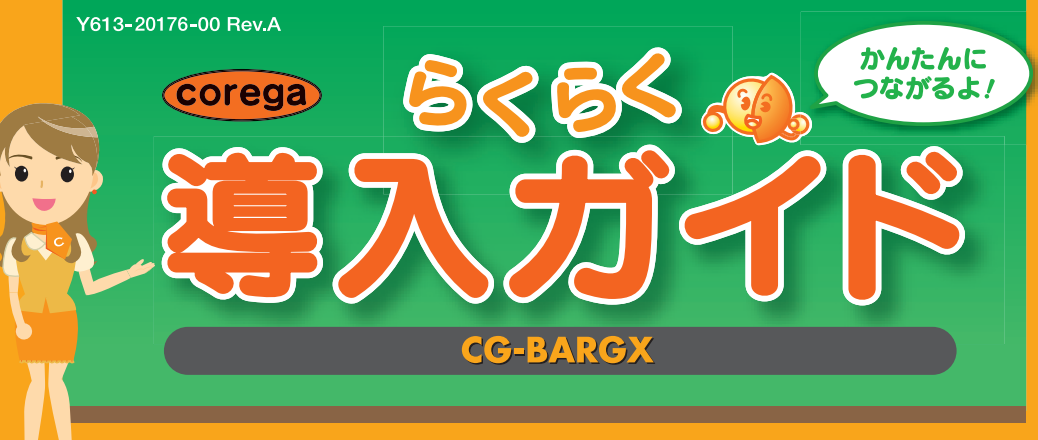

## お願い

・本商品を使用する前に、付属の「お使いの手引き」「安全にお使いいただくためにお読みください」(P.4~7)の内容を必ず お読みいただき、正しくお使いください。

取扱説明書をお手元にご用意ください。

りますが、本書では「モデム」と呼びます。

· Windows 7の「ブロードバンド (PPPoE)」、Windows Vistaの「ブロードバンド (PPPoE接続)」、Windows XPの「広帯域

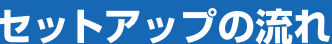

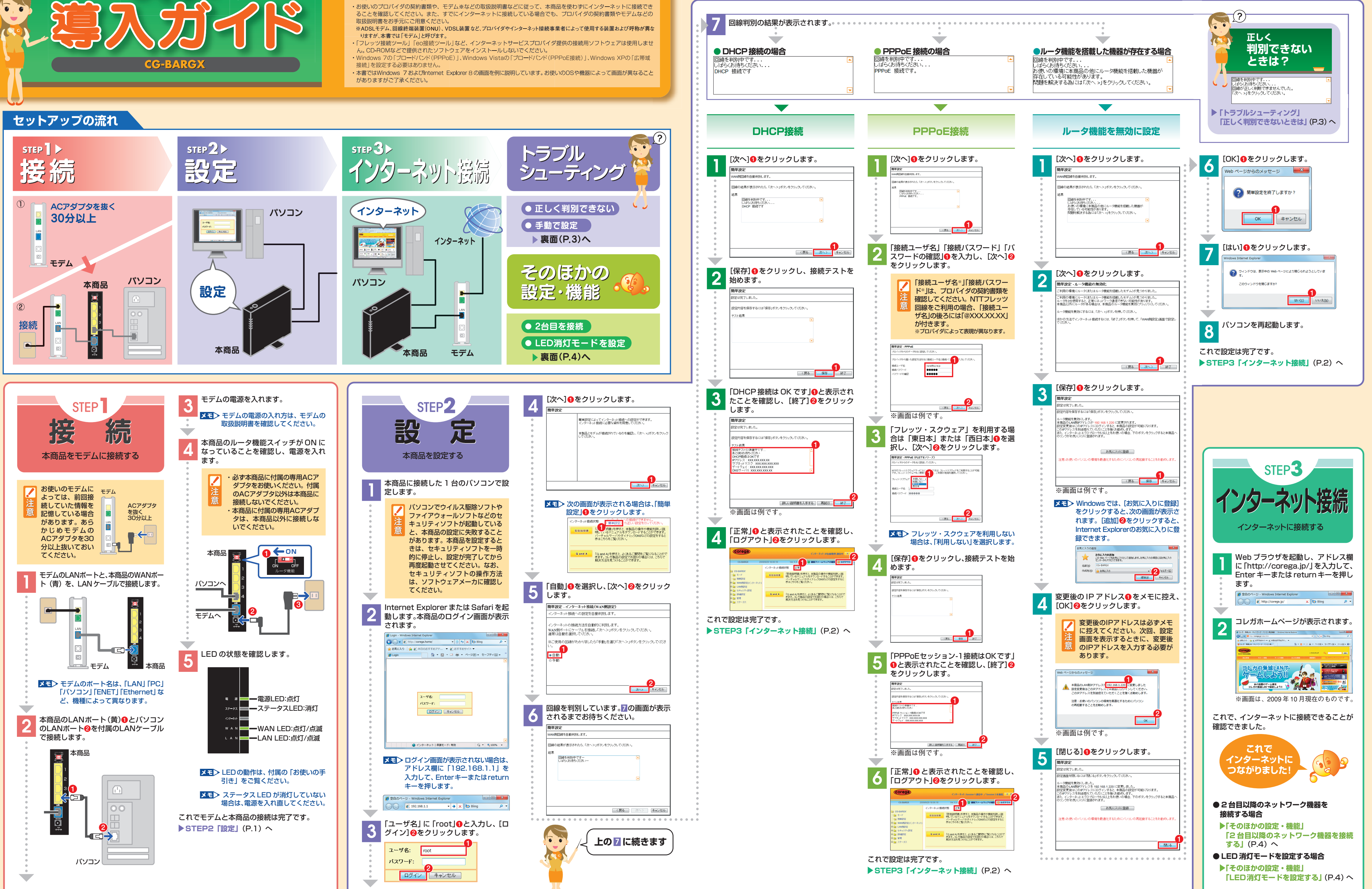

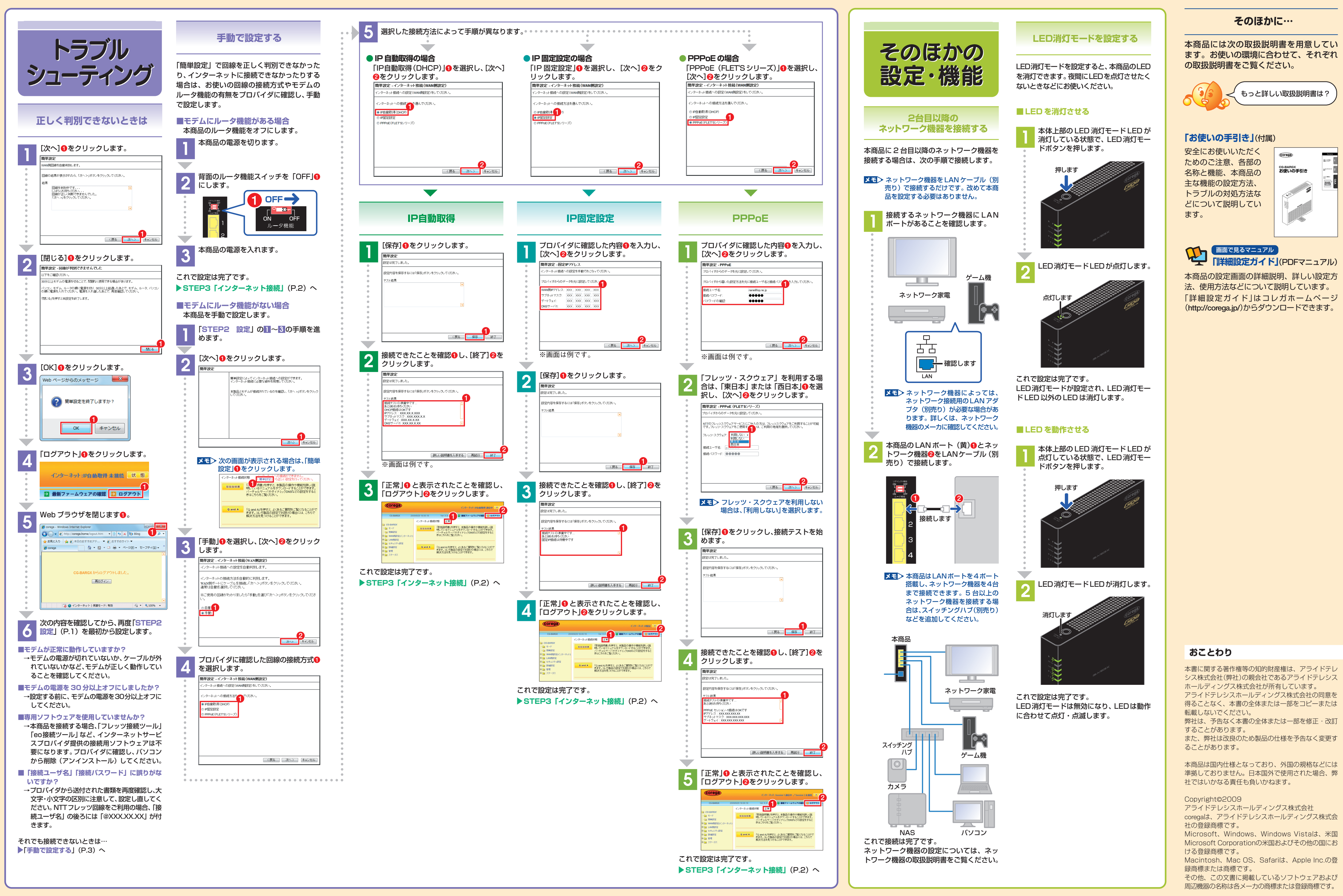